## Preamble:

I kept the default router settings:

My D-Link Router IP Setting: 192.168.0.1

The original La Fonera Router IP Setting is set at 192.168.1.1 I later changed it to the same subnet as my D-link at a IP address of 192.168.0.10

When I was done, I could access the La Fonera via 192.168.0.10 via wirelessly or hooked up to a PC. The Ethernet card should be set to obtain an IP automatically and was never set to a static address.

## **D-Link Setup**

The only modification I made to my D-link 624 router was to enable 64-bit WEP Encryption. All other settings remain in the default state, with the exception of port forwarding. Why did I not enable a higher encryption? Because, I live in a neighborhood where the nearest house is 15 yards away and the network would hardly reach them. In addition, if it did reach them they could not join the network because it is secure. If they really wanted internet access that bad and cracked, the 64-bit key then it would show up in my logs and I could change it or let then have it for all their hard work.

## **Xbox Setup**

Set your Xbox to DHCP - Recommended

Or

Set your IP in your Xbox dashboard to a static IP address in the 192.168.0.\* subnet where you can change the \* to any number unused or between 11 and 255

## La Fonera Router Setup to Client Bridge Mode

- 1. Log into the La Fonera Router.
- 2. Administration Tab Factory Defaults Subtab
  - 1. Restore Factory Defaults: Yes
  - 2. Click "Save Settings" triggers reboot.
  - 3. Router's IP will now be 192.168.1.1 if it was not already. *This was a very important step.*
- 3. Connect Wirelessly to the Router.
- 4. Setup Tab Basic Setup Subtab
  - 1. Connection Type: Automatic Configuration DHCP
  - 2. STP: Disable
  - 3. Router Name: BRIDGE Optional Settings
  - 4. Host Name: BRIDGE Optional Settings
  - 5. Domain Name: blank
  - 6. MTU: Auto
  - 7. Network Setup Router IP
    - 1. Local IP Address: 192.168.0.10 ( Changed to match main router subnet)
    - 2. Subnet Mask: 255.255.255.0
    - 3. Gateway: 192.168.0.1 (IP of the router your wanting to connect to)
    - 4. Local DNS: 192.168.0.1 (IP of the router your wanting to connect to)
  - 8. DHCP Type: DHCP Server
  - 9. DHCP Server: Disable
- 5. Click "Save Settings" triggers reboot.

- 6. Security Tab Firewall Subtab
  - 1. SPI Firewall: Disable
  - 2. Click "Save Settings"
- 7. Wireless Tab Basic Settings Subtab
  - 1. Regulatory Domain:
  - 2. TX Power: 18 (default value is 16 but La Foneras max power is 18 dBm)
  - 3. Antenna Gain: 6 dBi
  - 4. Wireless Mode: Client Bridge
  - 5. Wireless Network Mode: G-Only Match your primary router.
  - 6. Short Preamble: Disabled
  - 7. Extended Range: Disabled
  - 8. Diversity: Disabled
  - 9. TX Antenna: Primary
  - 10. RX Antenna: Primary
  - 11. AP Isolation: Disabled
  - 12. Wireless Network Name (SSID): Match your primary router. (Mine is LEO227 and yes case matters!)
  - 13. Click "Save Settings"

#### 8. Wireless Tab — Wireless Security Subtab

- 1. Security Mode: Match your primary router; I used WEP 64 (*I know others have tried 128bit WEP and it works!*)
- 2. Default Transmit Key: Check box 1
- 3. Encryption: Match your primary router.
- 4. Key 1: Match your primary router. (mine was abcdefghij \*must be 10 characters)
- 5. Click "Save Settings"

#### 9. Setup Tab — Advanced Routing Subtab

- 1. Operating Mode: RIP2 Router
- 2. Click "Save Settings"
- 10. Status Tab Wireless Subtab
  - 1. Click Site Survey and join the appropriate wireless network.
  - 2. You should get a window that says: Successfully Joined the following network as a client ""
  - 3. The Access Point table should show the MAC address of your Primary Router, along with signal strength. (SSID Broadcast MUST be enabled on your primary router) At this point, it was working 100% for me. If that worked, then:

#### 11. Administration Tab — Backup Subtab

1. Click "Backup"

(SAVE this config before doing anything else to your router, just in case!)

Continue for Screenshots.

#### Step 3 Setup Tab - Basic Setup Subtab

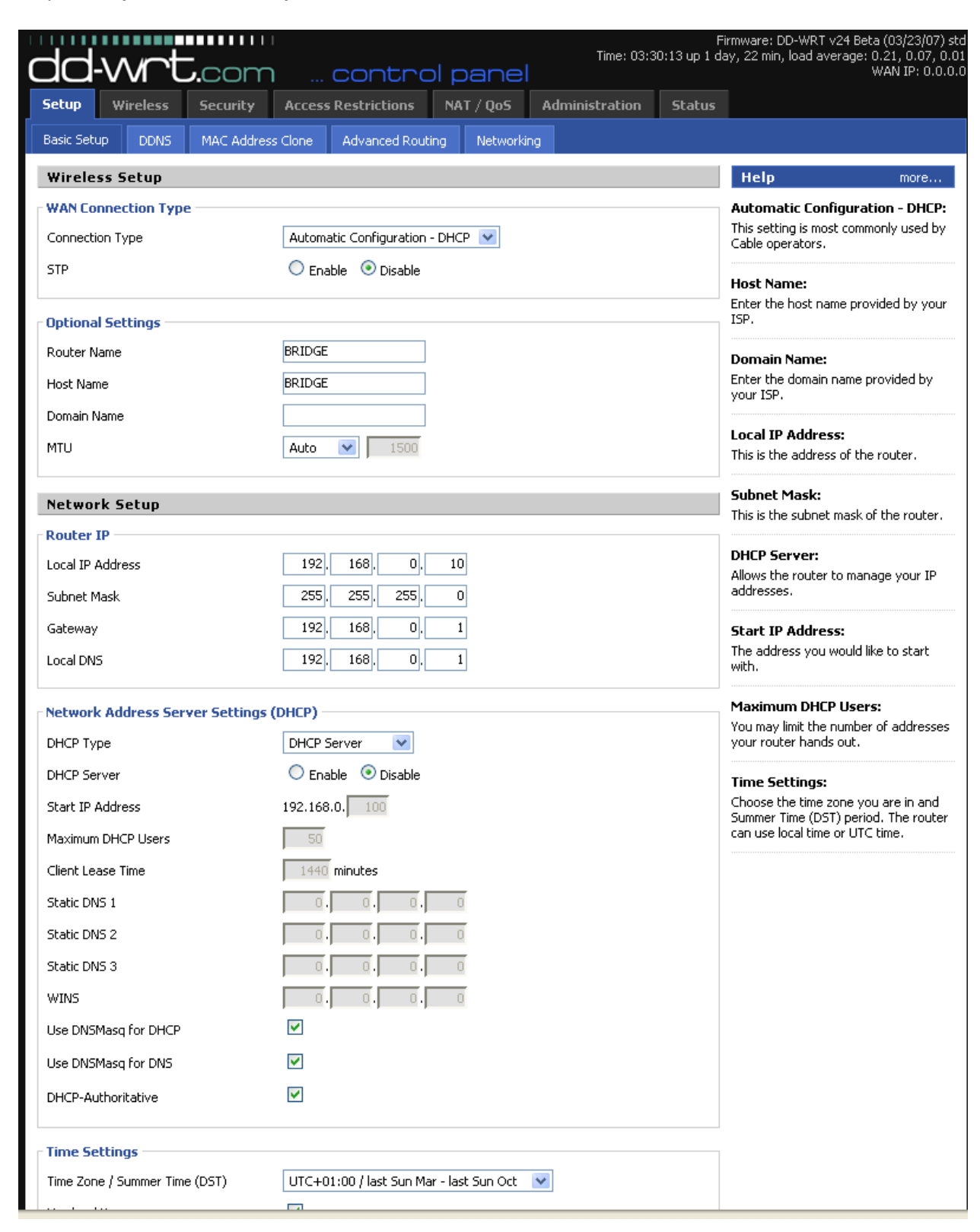

#### Step 6 Security Tab - Firewall Subtab

| dd-wrt.cor                  | n contrc            | ol panel  | Time: 03:3     | F<br>5:31 up 1 d | iirmware: DD-WRT v2<br>ay, 28 min, load aver | 4 Beta (03/23/07) sto<br>age: 0.01, 0.03, 0.00<br>WAN IP: 0.0.0.0 |
|-----------------------------|---------------------|-----------|----------------|------------------|----------------------------------------------|-------------------------------------------------------------------|
| Setup Wireless Security     | Access Restrictions | NAT / QoS | Administration | Status           |                                              |                                                                   |
| Firewall VPN                |                     |           |                |                  |                                              |                                                                   |
| Security                    |                     |           |                |                  | Help                                         | more                                                              |
| Firewall Protection         | 🔿 Enable 💿 Disable  |           |                |                  | Firewall Protection<br>Enable or disable th  | on:<br>e SPI firewall.                                            |
| - Additional Filters        |                     |           |                |                  |                                              |                                                                   |
| Filter Proxy                |                     |           |                |                  |                                              |                                                                   |
| Filter Cookies              |                     |           |                |                  |                                              |                                                                   |
| Filter Java Applets         |                     |           |                |                  |                                              |                                                                   |
| Filter ActiveX              |                     |           |                |                  |                                              |                                                                   |
| Block WAN Requests          |                     |           |                |                  |                                              |                                                                   |
| Block Anonymous WAN Request | s (ping)            |           |                |                  |                                              |                                                                   |
| Filter Multicast            |                     |           |                |                  |                                              |                                                                   |
| Filter WAN NAT Redirection  |                     |           |                |                  |                                              |                                                                   |
| Filter IDENT (Port 113)     |                     |           |                |                  |                                              |                                                                   |
| Log Management              |                     |           |                |                  |                                              |                                                                   |
| Log                         |                     |           |                |                  |                                              |                                                                   |
| Log                         | 🔿 Enable 💿 Disable  |           |                |                  |                                              |                                                                   |
|                             | Save Settings Cance | l Changes |                |                  |                                              |                                                                   |

### Step 7 Wireless Tab – Basic Setting Subtab Screenshot

| dd-wrt.com                         | contro               | l panel   | Time: 03:3.       | F<br>7:03 up 1 d | irmware: DD-WRT v24 Beta (03/23/07) sto<br>ay, 29 min, load average: 0.00, 0.02, 0.00<br>WAN IP: 0.0.0.0 |
|------------------------------------|----------------------|-----------|-------------------|------------------|----------------------------------------------------------------------------------------------------|
| Setup Wireless Security            | Access Restrictions  | NAT / QoS | Administration    | Status           |                                                                                                    |
| Basic Settings Wireless Security   | MAC Filter ATH0-WDS  |           |                   |                  |                                                                                                    |
| Wireless Physical Interface        |                      |           |                   |                  | Help more                                                                                                |
| Physical Interface ath0 - SSID [LE | 0227] HWAddr [00:    | :1D] —    |                   |                  | Wireless Network Mode:                                                                                   |
| Regulatory Domain                  | UNITED_STATES        | *         |                   |                  | If you wish to exclude Wireless-G<br>clients, choose <i>B-Only</i> mode. If you                          |
| TX Power                           | 18 dBm               |           |                   |                  | would like to disable wireless access,<br>choose <i>Disable</i> .                                        |
| Antenna Gain                       | 6 dBi                |           |                   |                  | Sensitivity Range                                                                                        |
| Wireless Mode                      | Client Bridge 💌      |           |                   |                  | Adjusts the ack timing, 0 disables ack                                                                   |
| Wireless Network Mode              | G-Only 💌             |           |                   |                  | timing completely.                                                                                       |
| Short Preamble                     | Disabled 💌           |           |                   |                  |                                                                                                    |
| Extended Range                     | Disabled 💌           |           |                   |                  |                                                                                                    |
| Diversity                          | Disabled 💌           |           |                   |                  |                                                                                                    |
| TX Antenna                         | Primary 💌            |           |                   |                  |                                                                                                    |
| RX Antenna                         | Primary 💌            |           |                   |                  |                                                                                                    |
| AP Isolation                       | Disabled 💌           |           |                   |                  |                                                                                                    |
| Wireless Network Name (SSID)       | LEO227               |           |                   |                  |                                                                                                    |
| Sensitivity Range (ACK Timing)     | 2000                 | (Defa     | ult: 2000 meters) |                  |                                                                                                    |
| Virtual Interfaces                 |                      |           |                   |                  |                                                                                                    |
|                                    | Add                  |           |                   |                  |                                                                                                    |
|                                    | Save Settings Cancel | Changes   |                   |                  |                                                                                                    |

#### Step 8 Wireless Tab – Wireless Security Subtab Screenshot

| dd-wrt.com                         | contro                    | l panel               | Fin<br>Time: 00:13:50 u | mware: DD-W<br>p 14 min, load   | RT v24 Beta (03/10/07) std<br>d average: 0.29, 0.19, 0.11<br>WAN IP: 0.0.0.0 |
|------------------------------------|---------------------------|-----------------------|-------------------------|---------------------------------|------------------------------------------------------------------------------|
| Setup Wireless Security            | Access Restrictions       | Applications & Gaming | Administration          | Status                          |                                                                              |
| Basic Settings Wireless Security   | MAC Filter ATH0-WDS       |                       |                         |                                 |                                                                              |
| Wireless Security                  |                           |                       |                         | Help                            | more                                                                         |
| Physical Interface ath0 SSID [LEO2 | 27] HWAddr [00:           | :1D]                  |                         | Security Mo                     | de:                                                                          |
| Security Mode                      | WEP (                     | *                     |                         | /ou may choo<br>NPA Personal    | se from Disable, WEP,<br>. WPA Enterprise, or                                |
| Default Transmit Key               | ⊙1 O2 O3 O                | 4                     | 1                       | RADIUS. All d<br>nust use the : | evices on your network<br>same security mode.                                |
| Encryption                         | 64 bits 10 hex digits 🛛 💌 |                       |                         |                                 |                                                                              |
| Passphrase                         |                           | Generate              |                         |                                 |                                                                              |
| Key 1                              | abcdefghij                |                       |                         |                                 |                                                                              |
| Key 2                              |                           |                       |                         |                                 |                                                                              |
| Key 3                              |                           |                       |                         |                                 |                                                                              |
| Key 4                              |                           |                       |                         |                                 |                                                                              |
|                                    |                           |                       |                         |                                 |                                                                              |
|                                    | Save Settings             |                       |                         |                                 |                                                                              |

# Step 9 Setup Tab — Advanced Routing Subtab

| Setup Wireless Se                                 | curity Access Restrictio                 | ons NAT / QoS   | Administration | Status |                                                                                                    |                                                    |
|---------------------------------------------------|------------------------------------------|-----------------|----------------|--------|----------------------------------------------------------------------------------------------------|----------------------------------------------------|
| Basic Setup DDNS M/                               | AC Address Clone Advanced                | Routing Network | king           |        |                                                                                                    |                                                    |
| Advanced Routing                                  |                                          |                 |                |        | Неір                                                                                                    | more                                               |
| Operating Mode RIP2 Router                        |                                          |                 |                |        | Operating Mode:<br>If the router is hosting your Internet<br>connection, select <i>Gateway</i> mode. If<br>another router exists on your networ<br>select <i>Router</i> mode. |                                                    |
| Dynamic Routing                                   | Disable                                  |                 |                |        | Select set number<br>This is the unique ro<br>may set up to 20 rou                                                                                                    | <b>rr:</b><br>ute number, you<br>utes.             |
| Static Routing<br>Select set number<br>Route Name | 1() 💌 Delet                              | te              |                |        | Route Name:<br>Enter the name you<br>assign to this route,                                                                                                    | would like to                                      |
| Destination LAN IP<br>Subnet Mask                 | 0, 0, 0, 0, 0, 0, 0, 0, 0, 0, 0, 0, 0, 0 | 0.0             |                |        | Destination LAN I<br>This is the remote he<br>would like to assign I                                                                                                    | <b>P:</b><br>ost to which you<br>the static route. |
| Gateway<br>Interface                              | 0, 0,                                    | 0. 0            |                |        | Subnet Mask:<br>Determines the host<br>portion.                                                                                                    | and the network                                    |

Step 10 Status Tab – Wireless Subtab Screenshot

| etup Wireless Securi        | ty Access Restrictions NAT / QoS Administration Statu                          |                                                                               |  |  |
|-----------------------------|--------------------------------------------------------------------------------|-------------------------------------------------------------------------------|--|--|
| outer LAN Wireless          | Bandwidth Sys-Info                                                             |                                                                               |  |  |
| Wireless                    |                                                                                | Help more                                                                     |  |  |
| Wireless Status             |                                                                                | MAC Address:                                                                  |  |  |
| MAC Address                 | <u>00:</u> <u>:1D</u>                                                          | This is the Router's MAC Address, as<br>seen on your local, wireless network. |  |  |
| Radio                       | Radio is On                                                                    |                                                                               |  |  |
| Mode                        | Client Bridge                                                                  | Network:                                                                      |  |  |
| lotuork                     | C Only                                                                         | will display the wireless mode (Mixed,                                        |  |  |
|                             | G-OIRY                                                                         | the network.                                                                  |  |  |
| SID                         | LEO227                                                                         | OUT Search:                                                                   |  |  |
| Ihannel                     | 6                                                                              | By clicking on any MAC address, you                                           |  |  |
| Kmit                        | will obtain the Organizationally Unique<br>Identifier of the network interface |                                                                               |  |  |
| Rate                        | 48 Mb/s                                                                        | (IEEE Standards OUI database<br>search).                                      |  |  |
| Encryption - Interface ath0 | Enabled, WEP                                                                   |                                                                               |  |  |
| PPTP Status                 | Disconnected                                                                   |                                                                               |  |  |
| Wireless Packet Info        |                                                                                |                                                                               |  |  |
| Received (RX)               | 3418 OK, no error 100%                                                         |                                                                               |  |  |
| Fransmitted (TX)            | 3669 OK, no error 100%                                                         |                                                                               |  |  |
| Wireless Nodes              |                                                                                | _                                                                             |  |  |
| Access Point                |                                                                                |                                                                               |  |  |
| MAC Address Int             | terface Rate Signal Noise SNR Signal Quality                                   |                                                                               |  |  |
| xx:xx:xx:08:92 ath0         | D 48M -69 -95 26 30%                                                           |                                                                               |  |  |
|                             |                                                                                |                                                                               |  |  |
|                             | Site Survey                                                                    |                                                                               |  |  |